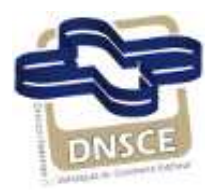

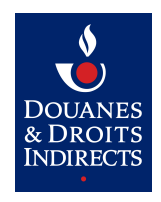

# **R**emboursement TICPE

# Fonctionnalité DTI+

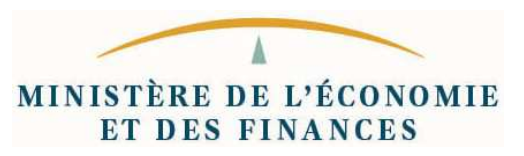

Ce document est la propriété de la DGDDI et ne peut être ni divulgué ni copié sans son autorisation. Les citations doivent mentionner la source.

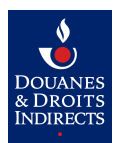

## Sommaire

| 3  |
|----|
| 3  |
| 3  |
| 4  |
| 4  |
| 5  |
| 5  |
| 6  |
| 6  |
| 6  |
| 6  |
| 6  |
| 6  |
| 9  |
| 12 |
| 12 |
| 12 |
| 13 |
| 13 |
| 15 |
| 17 |
| 17 |
| 19 |
|    |

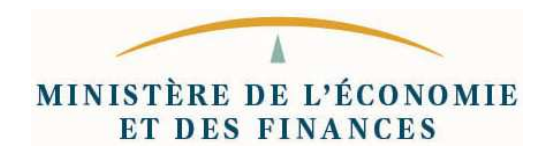

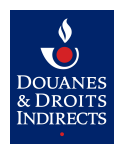

## **1.** Introduction

La procédure Remboursement TICPE, accessible à partir du portail Prodouane, permet aux transporteurs routiers de marchandises et aux exploitants de transport public en commun de voyageurs, établis en France, de gérer leurs données d'identification, leur parc de véhicules, leurs coordonnées bancaires, de déposer leurs demandes de remboursement de la TICPE et d'échanger avec le service des douanes, par voie dématérialisée.

## 2. Pré-requis

Seuls les titulaires d'un compte utilisateur Prodouane peuvent bénéficier d'un accès au téléservice SIDECAR WEB. La personne souhaitant disposer d'un compte utilisateur doit s'inscrire sur le portail en renseignant son identifiant, son mot de passe et son adresse de messagerie électronique. Une fois son compte créé, elle dispose d'un espace personnel dans le portail. Un bénéficiaire du remboursement de la TICPE peut désigner une ou plusieurs personnes, habilitées pour déposer une demande de remboursement en son nom, en précisant son compte Prodouane dans le formulaire de demande d'habilitation à l'application SIDECAR WEB. La demande d'habilitation accompagne la convention d'adhésion à la télé-procédure, toutes les deux adressées au service de douane de rattachement, en deux exemplaires.

L'ensemble des formulaires est disponible sur le portail Prodouane à l'adresse suivante :

#### https://pro.douane.gouv.fr/

(« Téléservices disponibles », rubrique « Fiscalité », « Remboursement TICPE »).

Rappel sur les différents droits :

- **Consulter :** Permet à un utilisateur de consulter en lecture seule l'ensemble des demandes, les informations relatives à votre entreprise, le parc de véhicules, et les coordonnées du service des douanes.
- Préparer : Permet à un utilisateur de consulter, de mettre à jour les informations de la personne à contacter dans l'entreprise (nom, prénom, téléphone, adresse de messagerie), de créer/ajouter des véhicules dans le parc de véhicules, de mettre à jour les coordonnées bancaires de l'entreprise, de consulter les coordonnées sur le service des douanes, et de préparer une demande de remboursement.
- Valider : Permet à un utilisateur de mettre à jour les informations de la personne de l'entreprise à contacter (nom, prénom, téléphone, adresse de messagerie), consulter les coordonnées du service des douanes, créer/ajouter des véhicules dans le parc de véhicules, ajouter et mettre à jour les coordonnées bancaires, transmettre les demandes de remboursement au service de douane, et d'accuser réception des courriers de mise en attente et de rejet.

## **3.** Accès à l'application

Pour accéder à l'application, l'utilisateur s'identifie sur le portail Prodouane ( https://pro.douane.gouv.fr/) en utilisant l'identifiant et le mot passe créés en amont, selon

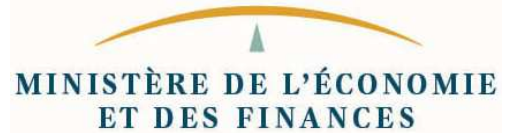

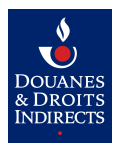

la procédure suivante :

- Renseigner l'identifiant, le mot de passe puis cliquer sur le bouton « Entrer ». Si le compte est habilité par le service des douanes gestionnaire, le bouton « Remboursement TICPE » (1 de la copie d'écran suivante) apparaît, dans le menu à gauche.
- Cliquer sur « **Remboursement TICPE** » (1) dans le menu à gauche. Une page s'ouvre, précisant la situation du compte ProDouane.

| E PRODOU                                     | @ N E La Douane au service des professionnels                                                                                                    |
|----------------------------------------------|----------------------------------------------------------------------------------------------------|
| Bienvenue dans vot                           | re espace sur ProDou@ne #B                                                                                                    |
| ACCUEIL :: PRÉSENTATION                      | 2: SERVICES DISPONIBLES 2: FOIRE AUX QUESTIONS                                                                                                    |
| Espace Personnel                             | Demande de remboursement TIPP                                                                                                    |
| Inscrit le : 02/02/2015<br>Contra : 11:09:09 |                                                                                                    |
| Annuaire des services<br>douaniers           | ENTREE ::      Situation de votre compte ProDouane vis à vis de cet e-service ::      Les plear de sécurité et de fabilité de unte compte doixent correspondre à relui retenu pour accéder à ret e-service |
| Le Chiffre du<br>commerce extérieur          | Habilitation reçue Fiabilité Sécurité                                                                                                    |
| Deb sur Pro.Dou@ne                           | Agrement kempoursement de la taxe interieure de consommation [uu120016] de l'operateur. CUMMUNE ASSOCIEE D'AMAKEINS M                                                                                      |
| DES                                          |                                                                                                    |
| Télépaiement CB                              |                                                                                                    |
| EORI                                         |                                                                                                    |
| Taric Europa                                 |                                                                                                    |
| RITA Encyclopédie                            |                                                                                                    |
| Quota Europa                                 |                                                                                                    |
| Taux de change                               |                                                                                                    |
| TVA Intracom                                 |                                                                                                    |
| InfoAccises                                  |                                                                                                    |
| NSTI                                         |                                                                                                    |
| Plastic                                      |                                                                                                    |
| Téléchargement                               |                                                                                                    |
| GamRef                                       |                                                                                                    |
| Archives assistance                          |                                                                                                    |
| DALIA                                        |                                                                                                    |
| Fichiers privés                              |                                                                                                    |
| Aubette                                      |                                                                                                    |
| Tarif intégré                                |                                                                                                    |
| Demande de<br>remboursement TICPE            |                                                                                                    |

Pour accéder à l'application « **Demande remboursement TICPE** », cliquer sur le bouton « **Entrer** » (2). Pour créer des demandes d'assistance, cliquez sur le bouton « **Demande d'assistance** » (3).

## **4.** Profils utilisateurs

Un utilisateur, disposant d'un seul identifiant peut être habilité par plusieurs bénéficiaires (cas des mandataires). De même, un utilisateur, peut être habilité à plusieurs droits. Le changement de profil peut être effectué de deux manières :

- lors de la connexion
- en accédant au profil directement via le menu du Profil

#### 4.1. À la connexion

À partir de la plate-forme prodouane, en suivant la procédure d'accès à l'application décrite précédemment, la page d'accueil de l'application s'affiche :

MINISTÈRE DE L'ÉCONOMIE ET DES FINANCES

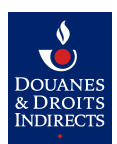

| Choisir un profil |                                  | 🔹 Utilisateur non connecté 👻 | 4 |
|-------------------|----------------------------------|------------------------------|---|
| Choix du profil   | Veuillez selectionner un élément | <b>.</b>                     |   |
|                   |                                  | C Valider                    |   |
|                   |                                  |                              |   |
|                   |                                  |                              |   |

La fenêtre « **Choisir un profil** » liste l'ensemble des profils correspondant au niveau de droits déclarés lors du dépôt du formulaire d'habilitation.

Sélectionnez un profil dans la liste proposée puis cliquez sur le bouton « Valider ».

#### 4.2. Via le menu du profil

Pour pouvoir changer d'habilitation et passer d'un profil à l'autre, ou changer d'opérateur, cliquez sur l'identifiant en haut à droite, puis sur « **Changer de profil** ».

|                                                           | 🖀 Accueil         | 🖹 Demande 🗸 🚙 Mon compte 👻 🚱 Aide 👻                                                                                                    | · · · ·                                                                       |
|-----------------------------------------------------------|-------------------|----------------------------------------------------------------------------------------------------|-------------------------------------------------------------------------------|
| Page d'accueil                                            |                   |                                                                                                    | MES DROITS :<br>VALIDER                                                       |
| Toutes vos activités ne disposent pas d'un courriel valid | e, veuillez rense | igner ces informations afin de pouvoir créer des demandes de reme                                                                                                    | Changer de profil                                                             |
|                                                           |                   |                                                                                                    | 😃 Se déconnecter                                                              |
| Vos demandes                                              |                   | Actualités                                                                                                    |                                                                               |
| Demandes à l'état brouillon                               | 0                 | Ouverture de la téléprocédure                                                                                                    |                                                                               |
| Demandes à corriger sous 20 jours                         | 0                 | Rappel : les opérateurs dont la gestion des demandes de re<br>transférée au SNDFR depuis le 1er janvier 2016 sont invité                                                                                                    | mboursement est<br>s à télé-transmettre, à                                    |
| Demandes transmises au bureau de De                       | ouane 🕕           | titre exceptionnel, à leur première demande de rembourseme<br>service, la copie des contrats de crédit-bail, de location de de                                                                                                    | nt adressée à ce<br>eux ans ou plus, ainsi                                    |
| Demandes renvoyées par le bureau de                       | Douane 0          | que la copie de l'arrêté d'autorisation préfectorale pour les p<br>courrier DGDDI du 6 octobre 2015).                                                                                                    | etits trains routiers (Cf.                                                    |
| Demandes rejetées par le bureau de D                      | ouane 0           | Pour ajouter ces contrats, à chaque véhicule concerné, les b<br>de remboursement destiné aux transporteurs de marchandis<br>exceptionnel, cocher "non" à la rubrique TSVR, dans le menu<br>mêmes si les documents ont été fournis dans le cadre de la T | énéficiaires du régime<br>es, doivent, à titre<br>J "mes véhicules",<br>ISVR. |

La fenêtre « **Choisir un profil** » apparaît alors afin de sélectionner le profil souhaité dans la liste déroulante comme décrit en **4.1**.

#### 4.3. Profils concernés par la fonctionnalité DTI+

Dans le cadre des fonctionnalités DTI+ présentées dans ce document, seuls les profils **Préparer** et **Valider** sont concernés. En effet, seuls ceux-ci permettent d'ajouter des véhicules ou de créer une demande de remboursement.

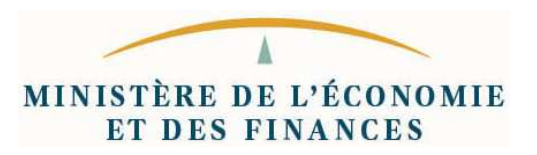

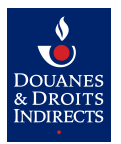

## 5. Fonctionnalités DTI+

#### 5.1. Définition des modes DTI et DTI+

- Le mode DTI (Direct Trader Interface) : l'opérateur saisit un formulaire électronique en ligne, accessible via Internet, à travers le portail des téléprocédures douanières : <u>https://pro.douane.gouv.fr</u>
- Le mode **DTI+** : permet à l'opérateur d'importer en ligne, dans un fichier, les données constitutives de sa demande de remboursement (ou de son parc de véhicule) à partir de son système d'information.

#### **5.2.** Objectifs du mode DTI+

- Donner la possibilité aux entreprises disposant d'un nombre conséquent de véhicules, de transférer des fichiers au lieu de remplir de multiples formulaires dans la téléprocédure ;
- Faire apparaître, en fin de transfert, les véhicules ou la demande accessibles en modification afin de pouvoir compléter d'éventuelles informations manquantes ;
- Imposer des formats de fichier uniques et standardisés pour tous les opérateurs ;
- Transfert de données des demandes de remboursement grâce au fichier (DTI+).

#### 5.3. Intérêt

- Constitution automatisée d'un fichier en sortie du système d'information de l'opérateur pour transmission au SI de la DGDDI ;
- L'ensemble des données contenues dans deux fichiers (gestion des véhicules et gestion de la demande) ;
- Gain de temps de saisie pour l'opérateur ;
- Réduction des erreurs de saisie

#### **5.4.** Fonctionnalités DTI+ ajoutées à l'application

Afin de simplifier la saisie des données dans le téléservice SIDECAR WEB, nous présenterons ici deux procédures DTI+ :

- Une permettant l'import du parc de véhicules (qui était en partie déjà existante dans l'application lorsque le parc de véhicule était vide).
- Une permettant la saisie d'une demande de remboursement de TICPE.

#### 5.4.1. Importer un parc de véhicules

Pour importer un parc de véhicules, il faut se rendre sur la page « **Mes véhicules** » contenue dans le menu « **Mon Compte** ». Si l'entreprise possède plusieurs activités (transporteur de marchandises ou exploitant de transport public en commun de voyageurs), il faut choisir l'activité sur laquelle on souhaite importer des véhicules.

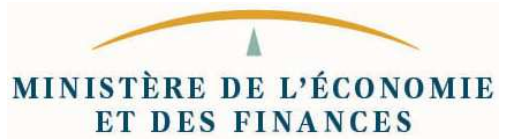

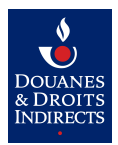

Après s'être positionné sur la liste des véhicules déjà enregistrés, deux actions sont possibles :

- Créer un véhicule : permet via un formulaire de créer un seul véhicule.
- Importer un parc de véhicule : procédure DTI+ permettant de créer ou de mettre à jour un ensemble de véhicule.

|                              | 🖶 Accueil | 🗅 Demande 👻 | 🛲 Mon compte 👻 | Ø Aide → | 🕹 Henri Adroguer 👻 | $\checkmark$ |
|------------------------------|-----------|-------------|----------------|----------|--------------------|--------------|
| Gestion du parc de véhicules |           |             |                |          |                    |              |

33 véhicule(s) déclaré(s) au titre de l'activité Transporteurs Marchandises

| 2 0 E            |      |                          |                |               |                      |                    | Rechercher             |   |   | Q        |
|------------------|------|--------------------------|----------------|---------------|----------------------|--------------------|------------------------|---|---|----------|
| Immatriculation  | Pays | Type de véhicule         | P.T.A.C. (Kg)  | P.T.R.A. (Kg) | Début d'exploitation | Fin d'exploitation | Situation du demandeur | ۹ | 1 | ũ        |
| AA111DD          |      | TRR (Tracteurs routiers) | 15 000         | 20 000        | 09/07/2015           | 27/09/2015         | propriétaire           | ٩ |   |          |
| AA123SD          | -    | TRR (Tracteurs routiers) | 10 000         | 11 000        | 07/09/2016           |                    | propriétaire           | ٩ |   | Ê        |
| AA333SX          |      | TRR (Tracteurs routiers) | 15 000         | 15 000        | 14/10/2016           |                    | propriétaire           | Q |   |          |
| AA333SX          | -    | TRR (Tracteurs routiers) | 15 000         | 15 000        | 04/10/2016           |                    | propriétaire           | Q |   | Û        |
| AA555KK          |      | CAM (Camions)            | 15 000         | 22 000        | 01/09/2010           |                    | propriétaire           | Q |   |          |
| AAA              |      | CAM (Camions)            | 10 000         | 10 000        | 07/10/2016           |                    | propriétaire           | Q |   | Û        |
| AB111AB          | -    | CAM (Camions)            | 50 000         | 25 000        | 01/09/2010           |                    | propriétaire           | Q |   |          |
| AB523KW          |      | TRR (Tracteurs routiers) | 7 500          | 7 500         | 07/08/2015           |                    | propriétaire           | Q |   | â        |
| AB654BA          |      | CAM (Camions)            | 15 000         | 0             | 07/10/2016           |                    | propriétaire           | Q |   | <b>a</b> |
| AD456NG          |      | CAM (Camions)            | 15 000         | 22 000        | 07/10/2016           |                    | propriétaire           | ٩ |   |          |
| « <u>1</u> 2 3 4 | >    |                          | 🖨 Créer un véh | icule 🔀 I     | mporter un parc de v | éhicules           |                        |   |   |          |

Seuls les véhicules qui n'ont pas été utilisés dans une demande transmise à votre bureau de douane peuvent être modifiés ou supprimés.

Après avoir sélectionné le bouton « **Importer un parc de véhicules** » une fenêtre de saisie s'ouvre afin de fournir le fichier d'import à transmettre. Le bouton « **Importer** » démarrera la procédure d'importation qu'après avoir saisi ce champ.

| Importer un fichier parc de véhicule |                     |
|--------------------------------------|---------------------|
| Fichier véhicules (XLS ou XML) * 🛛   | Parcourir           |
| Tanoportearo rejagoaro               | Fermer 🚺 🏦 Importer |

Si l'importation des véhicules s'est effectuée sans générer aucune erreur, l'application restera sur la page de la liste des véhicules de l'activité sélectionnée enrichie de l'ensemble des véhicules issus du fichier d'importation.

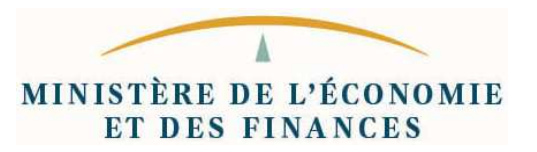

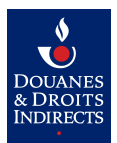

Dans le cas contraire, l'utilisateur sera redirigé sur une page dédiée à l'historisation des importations de véhicule. Cette page liste l'ensemble des importations effectuées avec comme information :

- Un numéro de déclaration unique
- Le régime concerné
- Le nombre de véhicule importé en cas de succès
- La date d'importation des véhicules
- Le statut de l'importation
- Une observation (description des erreurs rencontrées)
- Le fichier d'importation qui a été transmis

|                                                                             | <b>#</b> A                                                                                      | .ccueil 📑 Demande | 🔹 🖉 Mon compte | • • • • Aide •                   | 🚨 Henri Adroguer 👻 | * |
|-----------------------------------------------------------------------------|-------------------------------------------------------------------------------------------------|-------------------|----------------|----------------------------------|--------------------|---|
| Liste de vos véhicule                                                       | s importés                                                                                      |                   |                |                                  |                    |   |
| Véhicules importés                                                          |                                                                                                 |                   |                |                                  |                    |   |
| Déclaration (?)                                                             | Nombre de véhicules                                                                             | Date d'import     | Statut         | Observation                      | Fichier            | 9 |
| 2016012345                                                                  | 100                                                                                             | 17/10/2016        | ~              | Véhicules importés avec succès.  | <b>A</b>           |   |
| 2016012346                                                                  | 20                                                                                              | 17/10/2016        | ~              | Véhicules importés avec succès.  | <b></b>            |   |
| 2016012347                                                                  |                                                                                                 | 17/10/2016        | ×              | Le fichier importé est invalide. | 2                  |   |
| Précision                                                                   |                                                                                                 |                   |                |                                  |                    | _ |
|                                                                             |                                                                                                 |                   |                |                                  |                    |   |
| elecharger le fichier modèle XLS pe<br>l'élécharger le fichier schéma XSD n | rmettant l'import du parc de véhicules au for<br>ermettant l'import du parc de véhicules au for | mat EXCEL 🛐       |                |                                  |                    |   |

Les modèles de document à utiliser pour l'importation du parc de véhicules sont accessibles aussi par le menu « Mon Compte » > « Mes véhicules importés ».

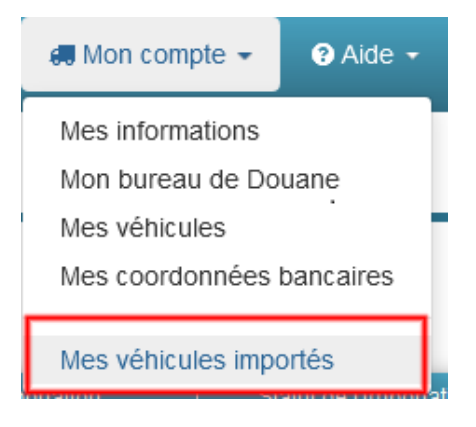

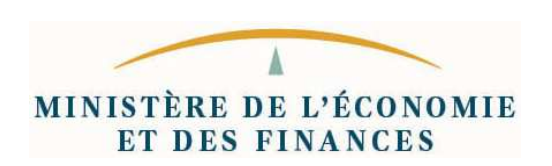

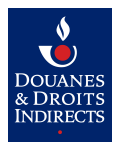

#### 5.4.2. Importer une demande de remboursement

Pour importer une nouvelle demande de remboursement TICPE, il suffit d'aller dans le menu « **Demande »** > « **Importer une demande** ».

Il n'y a pas distinction de demande initiale ou supplémentaire pour l'importation : ce paramètre sera à renseigner dans le fichier d'import à transmettre.

| 🖹 Demande 🗸                                                                                      | 🚛 Mon compte 👻                                              | 8      | Aide 👻                |
|--------------------------------------------------------------------------------------------------|-------------------------------------------------------------|--------|-----------------------|
| Déposer une de                                                                                   | mande initiale                                              |        |                       |
| Déposer une de                                                                                   | mande supplémentaire                                        |        |                       |
| Importer une de                                                                                  | mande                                                       |        |                       |
| Mes brouillons<br>Mes demandes<br>Mes demandes<br>Mes demandes<br>Mes demandes<br>Toutes mes dem | à corriger<br>transmises<br>renvoyées<br>rejetées<br>nandes | 9      | Sidecar<br>é à comr   |
| Mes demandes                                                                                     | importées                                                   | c<br>e | ommunic<br>et technic |

Une zone de saisie permet de fournir le fichier à transmettre à partir de la page d'import d'une demande. Après l'avoir renseignée, le bouton « **Importer la demande** » démarrera la procédure d'importation.

|                                         | <b>E</b><br>ment                                    |                                                                      | 🖶 Accueil                      | Demande 👻                                        | 🚛 Mon comp                          | ote 🗸 😮 A                          | ide 🕇                            |                         | 🛓 Henri Adroguer 🗸                                                | Č |
|-----------------------------------------|-----------------------------------------------------|----------------------------------------------------------------------|--------------------------------|--------------------------------------------------|-------------------------------------|------------------------------------|----------------------------------|-------------------------|-------------------------------------------------------------------|---|
| Importer u                              | ine demande                                         | de remboursement                                                     |                                |                                                  |                                     |                                    |                                  |                         |                                                                   |   |
| Vous êtes sur le                        | point d'importer une d                              | emande                                                               |                                |                                                  |                                     |                                    |                                  |                         |                                                                   |   |
|                                         | Données d'identific                                 | ation                                                                |                                | Liste de vos ac                                  | tivités                             |                                    |                                  |                         |                                                                   |   |
|                                         | Raison sociale<br>Numéro SIREN                      | TRANSPORTS ALLIBERT<br>314260936                                     |                                | Activité<br>Transporteurs                        | Bureau de<br>Douane<br>Corbeil evry | Personne à contacter aaaaaa        | Téléphone<br>0123465456          | Télécopie               | Courriel<br>dnsce-dev-depense-<br>facelite@dourse.facebase.genute |   |
|                                         | Nature<br>juridique                                 | Commerçant                                                           |                                | Fichier d'import                                 | de la demand                        | e                                  |                                  |                         | nscalle@douane.linances.gouvin                                    |   |
|                                         | Code APE<br>Adresse du<br>siège social              | 2 Rue D ALSACE LORRAINE                                              |                                | Fichier DTI (XI                                  | LS ou XML) *                        | Impo                               | orter la dema                    | Parcou<br>ande 🕨        | urir                                                              |   |
|                                         | Code postal                                         | 91860                                                                |                                |                                                  |                                     | _                                  | _                                | -                       |                                                                   |   |
|                                         | Ville<br>Pays                                       | EPINAY SOUS SENART                                                   |                                |                                                  |                                     |                                    |                                  |                         |                                                                   |   |
| Précision                               |                                                     |                                                                      |                                |                                                  |                                     |                                    |                                  |                         |                                                                   |   |
| Les données d'ide<br>L'adresse prise er | entification reprises ci-<br>a compte dans le cadre | dessus sont pré-remplies à partir<br>e du remboursement partiel de T | des éléments<br>IC est donc ce | s que vous avez décla<br>elle du siège social. E | arés auprès de<br>in cas d'inexac   | e votre centre<br>titude, veuillez | de formalités o<br>contacter vot | des entrep<br>re bureau | arises (CFE).                                                     |   |

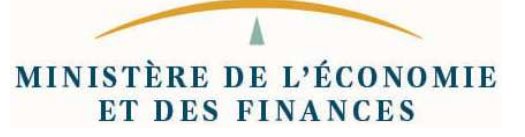

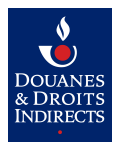

Si l'opération d'importation se déroule sans erreur, l'utilisateur sera redirigé automatiquement sur la page de saisie d'une demande de remboursement. Avec l'ensemble des champs renseignés via le fichier d'import déjà pré-remplis, il ne restera à l'utilisateur qu'à valider chaque étape en cliquant sur le bouton « **Suivant** » jusqu'à transmission de la demande au bureau de douane gestionnaire. À noter que des compléments d'informations pourront être demandés si des données venaient à manquer.

| Importer une demande de remboursement          Nature de la demande       Véhicules       Remboursement       Coord. Banc.       Transmettre         La demande numéro 2016/12345 a bien été importée       Identification de la nature de la demande       Transporteurs Marchandises       Identification de la nature de la demande         Indication de la nature de la demande       Indication de la nature de la demande       Indication de la nature de la demande         Choix de la période * O       Du 01/01/2014 au 30/06/2014       Importe |                                                  | Accueil                           | 🖹 Demande 👻 🐗 Mon compte 👻  | € Aide -                 | 🛔 Henri Adroguer 👻 | <b>è</b> |
|----------------------------------------------------------------------------------------------------|--------------------------------------------------|-----------------------------------|-----------------------------|--------------------------|--------------------|----------|
| Nature de la demande       Véhicules       Remboursement       Coord. Banc.       Transmettre         La demande numéro 2016/12345 a bien été importée       Identification de la nature de la demande       Identification de la nature de la demande         Identification de la nature de la demande       Choix de la période * e       Du 01/01/2014 au 30/06/2014       U         Choix de la période * e       Du 01/01/2014 au 30/06/2014       U       U                                                                                           | Importer une demande de rembc                    | oursement                         |                             |                          |                    |          |
| Nature de la demande       Véhicules       Remboursement       Coord. Banc.       Transmettre         La demande numéro 2016/12345 a bien été importée       Identification de la nature de la demande       Identification de la nature de la demande         Identification de la nature de la demande       Choix de l'activité * @       Transporteurs Marchandises       Image: Choix de la période * @         Choix de la période * @       Du 01/01/2014 au 30/06/2014       Image: Choix du taux *       Taux Régionalisés                          |                                                  |                                   |                             |                          |                    |          |
| La demande numéro 2016/12345 a bien été importée<br>Identification de la nature de la demande<br>Choix de l'activité *  Transporteurs Marchandises Choix de la période *  Du 01/01/2014 au 30/06/2014 Choix du taux * Taux Régionalisés                                                                                                    | Nature de                                        | la demande Véhicule               | es Remboursement            | Coord. Banc. Transmettre |                    |          |
| Identification de la nature de la demande<br>Choix de l'activité *  Transporteurs Marchandises Choix de la période *  Du 01/01/2014 au 30/06/2014 Choix du taux * Taux Régionalisés                                                                                                    | La demande numéro 2016/12345 a bien été importée | 1                                 |                             |                          |                    |          |
| Choix de l'activité * •       Transporteurs Marchandises         Choix de la période * •       Du 01/01/2014 au 30/06/2014         Choix du taux *       Taux Régionalisés                                                                                                    | 1                                                | Identification de la nature de la | demande                     |                          |                    |          |
| Choix de la période *  Du 01/01/2014 au 30/06/2014  Choix du taux * Taux Régionalisés                                                                                                    |                                                  | Choix de l'activité * 😡           | Transporteurs Marchandises  |                          |                    |          |
| Choix du taux * Taux Régionalisés                                                                                                    |                                                  | Choix de la période * 😡           | Du 01/01/2014 au 30/06/2014 |                          |                    |          |
|                                                                                                    |                                                  | Choix du taux *                   | Taux Régionalisés           |                          |                    |          |
|                                                                                                    |                                                  |                                   |                             |                          |                    |          |
| <ul> <li>✓ Prêcêdent Sulvant &gt;&gt;</li> </ul>                                                                                                    |                                                  |                                   |                             |                          |                    |          |
| Précision                                                                                                    | Précision                                        |                                   |                             |                          |                    |          |

à partir du premier jour ouvrable suivant la fin du semestre pour lequel le remboursement est demandé, jusqu'au 31 décembre de la deuxième année qui suit.

Si l'opération d'importation échoue, l'utilisateur est redirigé sur une page dédiée à l'historisation des importations de demande de remboursement. Cette page liste l'ensemble des importations effectuées avec comme information :

- Un numéro de déclaration unique
- Le numéro de demande de remboursement associé
- Le régime concerné
- La période concernée
- La date d'importation de la demande
- Le statut de l'importation
- Une observation (description des erreurs rencontrées)
- Le fichier d'importation qui a été transmis

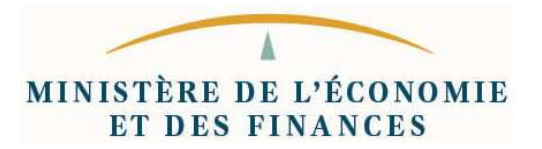

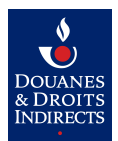

|                  | P€<br>sement     |                                | 👫 Accueil                   | Demande 👻  | <b>a</b> 1 | lon compte ◄                             | ඔAide ◄                                                                                      | 💄 Henri Adroguer 👻                                |   |           |
|------------------|------------------|--------------------------------|-----------------------------|------------|------------|------------------------------------------|----------------------------------------------------------------------------------------------|---------------------------------------------------|---|-----------|
| Liste de v       | vos dema         | ndes importées                 |                             |            |            |                                          |                                                                                              |                                                   |   |           |
| Demandes in      | nportées         |                                |                             |            |            |                                          |                                                                                              |                                                   |   |           |
| Déclaration 📀    | Demande 📀        | Régime                         | Période                     | Date 📀     | Statut     | Observation                              |                                                                                              |                                                   | Q | Fichier 📀 |
| 2016012345       | 2016/4           | Transporteurs Marchandises     | Du 01/01/2015 au 30/05/2015 | 17/10/2016 | ~          | Demande brouill                          | on importée avec succès                                                                      |                                                   | ٩ | 2         |
| 2016012346       | 2016/5           | Transporteurs Marchandises     | Du 01/06/2015 au 31/12/2015 | 17/10/2016 | ~          | Demande brouill                          | on importée avec succès                                                                      |                                                   | ٩ | *         |
| 2016012347       |                  | Transporteurs Marchandises     | Du 01/01/2014 au 30/05/2014 | 17/10/2016 | ×          | Une demande es                           | st en cours de traitement sur la période                                                     |                                                   |   | 2         |
| 2016012348       |                  | Transporteurs Marchandises     | Du 01/06/2014 au 31/12/2014 | 17/10/2016 | ×          | Vous n'avez pas a<br>Veuillez cliquer si | ajouté l'ensemble des pièces justificatives<br>ur consulter pour afficher la liste des véhic | s sur votre parc de véhicule.<br>cules en erreur. | ٩ | 4         |
| Précision        |                  |                                |                             |            |            |                                          |                                                                                              |                                                   |   |           |
| écharger le fici | hier modèle XI S | S permettant l'import d'une de | mande au format EXCEL 🔞     |            |            |                                          |                                                                                              |                                                   |   |           |

Télécharger le fichier schéma XSD permettant l'import d'une demande au format EXELE

Les modèles de document à utiliser pour l'importation, sont accessibles aussi par le menu « **Demande** » > « **Mes demandes importées** ».

|   | 🗅 Demande 🐱                                                                                      | 🚛 Mon compte 👻                                              | ? Aide 👻                 |
|---|--------------------------------------------------------------------------------------------------|-------------------------------------------------------------|--------------------------|
|   | Déposer une de<br>Déposer une de<br>Importer une de                                              | emande initiale<br>emande supplémentaire<br>mande           |                          |
|   | Mes brouillons<br>Mes demandes<br>Mes demandes<br>Mes demandes<br>Mes demandes<br>Toutes mes dem | à corriger<br>transmises<br>renvoyées<br>rejetées<br>nandes | ∋ Sidecar '<br>né à comm |
| [ | Mes demandes                                                                                     | importées                                                   | et technic               |

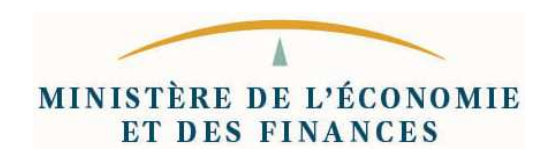

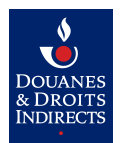

#### 5.5. Type d'import DTI+

Dans le cadre de la mise en place de procédure DTI+ au sein du téléservice SIDECAR WEB, il a été décidé de proposer 2 types d'import différents pour chacune des fonctionnalités afin de satisfaire un plus grand nombre d'utilisateur.

#### 5.5.1. Import XML

Il est mis à disposition dans la page « **Mes demandes importées** » et la page « **Mes véhicules importés** » un lien vers les schémas **XSD** permettant l'import au format **XML**.

Ces fichiers XSD définissent un formalisme permettant de créer un fichier XML valide qui sera accepté lors de l'importation (si celui-ci respecte le schéma XSD en question).

Ce type de fichier est plus particulièrement destiné à être généré par le système informatisé de gestion de parc des opérateurs (charge aux fournisseurs de ces progiciels de proposer un export cohérent des informations dont ont besoin les services douaniers).

Le principal avantage de ce mode d'importation, outre l'aspect automatique, est l'exhaustivité des données pouvant être transmises. En effet, seul le fichier XML permet de déclarer l'intégralité des pièces justificatives dématérialisées (contrats, avenants...) susceptibles d'être demandées pour justifier le remboursement de véhicules éligibles.

Des exemples de fichiers XML sont proposés à titre informatif dans les chapitres suivants.

#### 5.5.2. Import Excel / OpenOffice / LibreOffice

Il est mis à disposition dans la page « **Mes demandes importées** » et la page « **Mes véhicules importés** » des fichiers **XLSX** ou **ODS** permettant l'import au format **tableur**.

Le fichier XLSX peut être édité par l'application Excel de Microsoft. Le fichier ODS est éditable avec les applications OpenOffice et LibreOffice.

Ces fichiers XLSX et ODS sont destinés aux opérateurs ne disposant pas d'un système informatisé susceptible de générer un fichier XML de manière automatisée ou ne souhaitant pas y avoir recours. Ils contiennent un certain nombre de tests permettant d'avoir un premier contrôle de cohérence sur les données saisies (de la même manière que la validation effectuée par le schéma XSD pour les fichiers XML).

L'avantage de ce mode de déclaration est la relative simplicité qu'offre le format tableur qui est largement utilisé par les services de back-office ayant en charge la gestion administrative des parcs de véhicules ainsi que des demandes de remboursement TICPE.

Néanmoins, contrairement au format XML, ces fichiers ne permettent pas de transmettre les pièces justificatives dématérialisées susceptibles d'être demandées par les services des douanes. Le fichier transmis, il faudra donc éventuellement dans un second temps compléter les pièces dématérialisées manquantes depuis l'interface de saisie de l'application de Remboursement TICPE.

Des exemples ainsi que les possibilités offertes par ces fichiers sont plus amplement abordés dans les chapitres suivants.

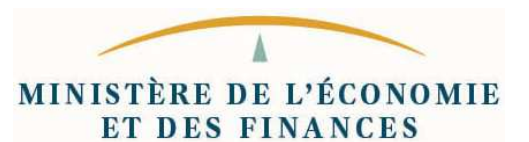

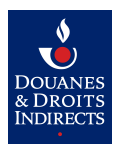

## 6. Importer un parc de véhicules

#### 6.1. Format du fichier Excel / OpenOffice / LibreOffice

Exemple de fichier ".xlsx" ou ".ods" d'import de parc de véhicules de voyageurs

| ļ               |                                                                            |                                                                     | MPORT DE VE                                  | HICULES -                                    | TRANSP                                                    | ORT DE VOY                                                                                                  | AGEURS                                                                                          |                                                                                                    |
|-----------------|----------------------------------------------------------------------------|---------------------------------------------------------------------|----------------------------------------------|----------------------------------------------|-----------------------------------------------------------|----------------------------------------------------------------------------------------------------|-------------------------------------------------------------------------------------------------|----------------------------------------------------------------------------------------------------|
|                 | Version :<br>État :                                                        | Demande vali                                                        | ide, sous réserve                            | d'exactitude des<br>lors                     | informations<br>s de l'import o                           | indiquées et des<br>lu fichier.                                                                             | contrôles métier                                                                                | r qui seront effectués                                                                              |
|                 | <u>Bénéficiaire :</u>                                                      | Raison sociale :                                                    |                                              | Jeux Sui'(                                   | О'Тор                                                     |                                                                                                    |                                                                                                 |                                                                                                    |
|                 |                                                                            | Pays :                                                              | Fra                                          | nce                                          |                                                           |                                                                                                    |                                                                                                 |                                                                                                    |
|                 |                                                                            | SIREN :                                                             | 1234                                         | 56089                                        | ]                                                         |                                                                                                    |                                                                                                 |                                                                                                    |
|                 | Information sur les véhicules<br>Nombre d<br>Numéro de la première ligne d | :<br>e véhicules déclarés :<br>de véhicule en erreur :              | 4<br>0                                       |                                              |                                                           | <ol> <li>Si vous n'exploitez plus<br/>du retrait de la circulation<br/>contrat de location du vé</li> </ol> | ce véhicule, indiquer la date<br>1, de la mise en location, de<br>hicule (jour, mois puis année | de la cession, de la destruction,<br>l'exportation ou de la fin du<br>e, par exemple le 21.03/2012) |
| m le r i lveai  | <u>N° Immatriculation</u>                                                  | <u>Pays</u>                                                         | Genre de véhicule                            | <u>Carburation</u>                           | <u>Nombre de</u><br>places assises.                       | Date de début<br>d'exploitation du<br>véhicule                                                              | Date de fin<br>d'exploitation du<br>véhicule                                                    | N° VIN                                                                                              |
| Validation pre- | (Case A du certificat d'immatriculation)                                   | (Code ISO du pays<br>dans lequel est<br>immatriculé le<br>véhicule) | (Case J1 du certificat<br>d'immatriculation) | (Case P3 du certificat<br>d'immatriculation) | Conducteur<br>compris<br>(Case S1 du<br>certif. d'immat.) | (Format jj/mm/aaaa)                                                                                         | Le cas échéant (1)<br>(Format jj/mm/aaaa)                                                       | Obligatoire pour les véhicules<br>hors France<br>(Case E du certificat<br>d'immatriculation)        |
|                 | AA-123-BB                                                                  | FR                                                                  | VASP                                         | GO                                           | 10                                                        | 12/12/2012                                                                                                  |                                                                                                 | FR345678901234567                                                                                   |
|                 | AA-321-BB                                                                  | PT                                                                  | VASP                                         | GH                                           | 51                                                        | 01/01/2011                                                                                                  | 31/12/2015                                                                                      |                                                                                                    |
|                 | BB-111-AA                                                                  | FR<br>f                                                             | ICP                                          | GO                                           | 10                                                        | 27/04/2005                                                                                                  | 01/05/2016                                                                                      | ED007654204227654                                                                                   |
|                 | 1043-FH-26                                                                 | ۲r                                                                  | ICP                                          | GO                                           | 25                                                        | 01/06/2014                                                                                                  | 01/05/2016                                                                                      | FK987634301237654                                                                                   |

exemple de fichier ".XLSX" prêt à être transféré

Exemple de fichier ".xlsx" ou ".ods" d'import de parc de véhicules de transport de marchandise :

| ļ                 |                                                         | nent                                                                    |                                        | IMPOR                                  | T DE VEH                                                 |                                                           | - TRAN                                                                                                    | ISPORT DE M                                                                                                    | ARCHANDISE                                                                                            | s 💶                                                                                          | *                                                      |
|-------------------|---------------------------------------------------------|-------------------------------------------------------------------------|----------------------------------------|----------------------------------------|----------------------------------------------------------|-----------------------------------------------------------|----------------------------------------------------------------------------------------------------|----------------------------------------------------------------------------------------------------|----------------------------------------------------------------------------------------------------|----------------------------------------------------------------------------------------------|--------------------------------------------------------|
|                   | Version :                                               | Demand                                                                  | le valide, :                           | sous réser\                            | /e d'exactituc                                           | le des inform<br>de l'ir                                  | ations indic<br>mport du fic                                                                                                    | quées et des cont<br>chier.                                                                                                    | rôles métier qui se                                                                                   | eront effectués lors                                                                         | ]                                                      |
|                   | <u>Bénéficiaire :</u>                                   | Raison so                                                               | ciale :                                |                                        |                                                          |                                                           | Jeux                                                                                                    | x Suis'O'Top                                                                                                    |                                                                                                    |                                                                                              |                                                        |
|                   |                                                         |                                                                         | Pays:                                  | Fr                                     | ance                                                     |                                                           |                                                                                                    |                                                                                                    |                                                                                                    |                                                                                              |                                                        |
|                   |                                                         |                                                                         | SIREN :                                | 1234                                   | 56089                                                    |                                                           |                                                                                                    |                                                                                                    |                                                                                                    |                                                                                              |                                                        |
|                   | Information s ur le:<br>Nom<br>Numéro de la première li | s véhicules<br>bre de véhicul<br>igne de véhicu                         | es déclarés :<br>le en erreur :        | 40                                     |                                                          |                                                           | <ol> <li>Si vous n'exploi<br/>du retrait de la c<br/>contrat de lo cat</li> <li>Poids total autor</li> <li>Poids total roula</li> </ol> | tez plus ce véhicule, indiquer<br>pirculation, de la mise en lo cat<br>ion du véhicule (jour, mois pu<br>risé en charge<br>n t autorisé | la date de la cession, de la de<br>ion, de l'exportation ou de la fi<br>s année, par exemple le 21/03 | struction,<br>n du<br>J2012                                                                  |                                                        |
| ir niveau         | N° Immatriculation                                      | <u>Pays</u>                                                             | <u>Genre de</u><br><u>véhicule</u>     | <u>Carburation</u>                     | <u>PTAC</u> (2)<br>(en kg)                               | PTRA (3)<br>(en kg)                                       | <u>Situation du</u><br><u>demandeur</u>                                                                                                 | Date de début<br>d'exploitation du<br>véhicule                                                                                          | Date de fin<br>d'exploitation du<br>véhicule                                                          | N° VIN                                                                                       | Acheté<br>suite<br>LOA                                 |
| Validation premie | (Case A du certificat<br>d'immatriculation)             | (Code ISO du<br>pays dans<br>lequel est<br>immatricul é le<br>véhicule) | (Case J1 du<br>certificat<br>d'immat.) | (Case P3 du<br>certificat<br>d'immat.) | Véhicules<br>routiers(Case F2<br>du certif.<br>d'immat.) | Tracteurs<br>routiers (Case F3<br>du certif.<br>d'immat.) | (laissez la souris<br>ici pouir plus de<br>détails)                                                                                     | (Format jj/mm/aaaa)                                                                                                    | (Format jj/mm/aaaa)Le<br>cas échéant <sup>(1)</sup>                                                   | (Case E du certificat<br>d'immatriculation)<br>Obligatoire pour les<br>véhicules hors France | (laissez la<br>souris ici<br>pouir plus<br>de détails) |
|                   | AA-123-BB                                               | FR                                                                      | TCP                                    | GO                                     | 10000                                                    | 15000                                                     | Р                                                                                                    | 01/01/2014                                                                                                    |                                                                                                    |                                                                                              | 0                                                      |
|                   | 1234 AA 26                                              | FR                                                                      | VASP                                   | GU                                     | 7500                                                     | 7500                                                      | 4                                                                                                    | 01/06/2015                                                                                                    |                                                                                                    |                                                                                              | 001                                                    |
|                   | 5-ABC-234                                               | BE                                                                      | VASP                                   | GO                                     | 9999                                                     | 9999                                                      | SL                                                                                                    | 25/05/2014                                                                                                    |                                                                                                    | BE345678901234567                                                                            |                                                        |

exemple de fichier ".XLSX" prêt à être transféré

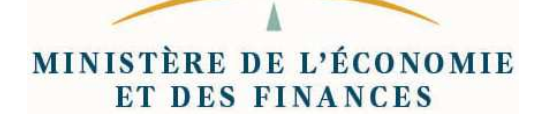

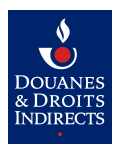

Le fichier propose des nombreuses aides dynamiques permettant :

- de limiter les erreurs de saisie et de faciliter la saisie lors de choix multiples
- de réduire le temps nécessaire au remplissage du document
- d'exporter/imprimer le document sous un formatage clair et optimisé

|                |                                                                 |                                                                     | MPORT DE VE                                  | HICULES -                                    | TRANSPO                                                   | ORT DE VOY                                                | AGEURS                                                         |                                                                                        | ف           |
|----------------|-----------------------------------------------------------------|---------------------------------------------------------------------|----------------------------------------------|----------------------------------------------|-----------------------------------------------------------|-----------------------------------------------------------|----------------------------------------------------------------|----------------------------------------------------------------------------------------|-------------|
|                | Version :                                                       | 11.1.0<br>Veuillez vérifier la                                      | liste des véhicules décla                    | arés : un rectangle roug                     | e en regard d'une l                                       | igne indique un champ                                     | obligatoire manquant                                           | ou une erreur de déclara                                                               | tion        |
|                | <u>Etat:</u>                                                    |                                                                     |                                              | (format de                                   | donnée incorrecte                                         | ou valeur i nvalide)                                      |                                                                |                                                                                        |             |
|                | Bénéficiaire :                                                  | Raison sociale :                                                    |                                              | Jeux Sui'(                                   | О'Тор                                                     |                                                           |                                                                |                                                                                        |             |
|                |                                                                 | Pays :                                                              | Fra                                          | nce                                          |                                                           |                                                           |                                                                |                                                                                        |             |
|                |                                                                 | SIREN :                                                             | 1234                                         | 56089                                        | )                                                         |                                                           |                                                                |                                                                                        |             |
|                | Information sur les véhicules                                   | e véhicules déclarés :                                              | 4                                            |                                              |                                                           | (1) Si vous n'exploitez plus (                            | œ véhicule, indiquer la date                                   | de la cession, de la destruction,                                                      |             |
|                | Numéro de la première ligne e                                   | de véhicule en erreur :                                             | 2                                            |                                              |                                                           | du retrait de la circulation<br>contrat de location du vé | n, de la mise en location, de<br>hicule (jour, mois puis année | l'exportation ou de la fin du<br>e, par exemple le 21/03/2012)                         |             |
|                | Les véhicules dont une rectangle<br>début de ligne sont mal rer | rouge apparaîten<br>1seignés                                        |                                              |                                              |                                                           |                                                           |                                                                |                                                                                        |             |
| m le r i heai  | <u>N° Immatriculation</u>                                       | <u>Pays</u>                                                         | <u>Genre de véhicule</u>                     | <u>Carburation</u>                           | <u>Nombre de</u><br>places assises.                       | <u>Date de début</u><br>d'exploitation du<br>véhicule     | Date de fin<br>d'exploitation du<br>véhicule                   | N° VIN                                                                                 |             |
| Validation pre | (Case A du certificat d'immatriculation)                        | (Code ISO du pays<br>dans lequel est<br>immatriculé le<br>véhicule) | (Case J1 du certificat<br>d'immatriculation) | (Case P3 du certificat<br>d'immatriculation) | Conducteur<br>compris<br>(Case S1 du<br>certif. d'immat.) | (Format jj/mm/aaaa)                                       | Le cas échéant (1)<br>(Format jj/mm/aaaa)                      | Obligatoire pour les véh<br>hors France<br>(Case E du certificat<br>d'immatriculation) | icules<br>t |
|                | AA-123-BB                                                       | FR                                                                  | VASP                                         | GO                                           | 10                                                        | 12/12/2012                                                |                                                                | FR3456789012345                                                                        | 567         |
|                | AA-321-BB                                                       |                                                                     | VASP                                         | GH                                           | 51                                                        | 01/01/2011                                                | 31/12/2015                                                     |                                                                                        |             |
|                | BB-111-AA                                                       | FK                                                                  | ТСР                                          | GO                                           | 10                                                        | 27/04/2005                                                |                                                                |                                                                                        |             |
| ÷ 💻            |                                                                 | IN                                                                  | ICF                                          | 00                                           | 23                                                        |                                                           |                                                                |                                                                                        |             |

Exemple de fichier des oublis (Pays et N°d'immatri culation)

#### L'objectif est double :

Pour l'aide à l'opérateur :

- Fournir des outils clairs, contrôlables en interne avant l'envoi aux services douaniers et traçables/archivables pour l'historique personnel de l'opérateur.
- Inciter l'opérateur à utiliser des outils homogènes, avec choix limités (ex: pays).
- Limiter les erreurs de saisie, de copier/coller, les oublis, etc.

#### Pour Sidecar et le SI douanier :

- Pré-valider les données sans traitement lourd, car seuls les fichiers dont l'état est validé (en vert) seront effectivement analysés à l'import des données.
- Éviter la pollution du S.I. et de la base documentaire. Cette dernière historise tout fichier reçu, même s'il reste des données invalides. Le premier filtrage global inclus au fichier tableur évitera que des données erronées ne soient transmises.

Ainsi, les fichiers contenant des données manifestement incorrectes ne seront pas traités.

#### Exemple non exhaustif de données incorrectes détectées par le fichier :

- Informations requises manquantes (immatriculation, date de début d'exploitation...)
- Formats de champ incorrects (texte au lieu de chiffres, caractères non autorisés...)
- Valeurs numériques négatives (PTAC, PTRA, litrage, kilométrage...)
- Pays, genre ou carburation ne faisant pas partie des plages légales autorisées
- Nombre de places < 10 pour un véhicule de transport de voyageurs
- PTAC < 7500 kg pour un véhicule de transport de marchandises
- etc...

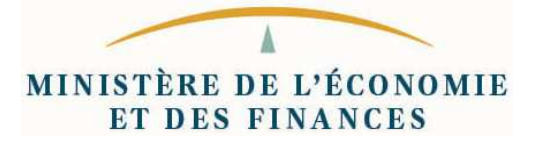

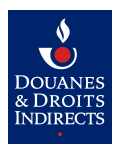

## 6.2. Format du fichier XML

#### Exemple de fichier XML d'import de parc de véhicules de transport de voyageurs :

```
<?xml version="1.0" encoding="UTF-8"?>
<declarationParcVehiculesVoyageurs versionXsd="11.1.0"</pre>
       xsi:noNamespaceSchemaLocation="Import-VehicuLes-Transport_Voyageurs-v11.1.0-1.xsd"
       xmlns:xsi="http://www.w3.org/2001/XMLSchema-instance">
    <beneficiaire>
        <operateurFrancais><codeSIREN>123456089</codeSIREN></operateurFrancais>
    </beneficiaire>
    <vehiculesTransportVoyageurs>
        <vehiculeTransportVoyageurs xsi:type="PetitTrainTouristiqueXsd">
            <immatriculation>AA-123-ZZ</immatriculation>
            <carburation>GH</carburation>
            <genreVehicule>VASP</genreVehicule>
            <nombrePlace>10</nombrePlace>
            <exploitationVoyageurs>
                <dateDebut>2015-01-01</dateDebut>
                <dateFin>2015-12-31</dateFin>
                <autorisationPrefectoraleCirculation>
                    <hashMd5>98765432109876543210987654321098</hashMd5>
                    <nomFichier>APC-AA123ZZ-2015.pdf</nomFichier>
                    <pieceJustificative>UjBsR09EbGhjZ0dTQUxNQBRU1U1GUXhEUzhi/pieceJustificative>
                </autorisationPrefectoraleCirculation>
            </exploitationVoyageurs>
        </vehiculeTransportVoyageurs>
        <vehiculeTransportVoyageurs xsi:type="TransportCommunPersonnesFrancaisXsd">
            <immatriculation>1 AA 2A</immatriculation>
            <carburation>GO</carburation>
            <genreVehicule>TCP</genreVehicule>
            <nombrePlace>45</nombrePlace>
            <exploitationVoyageurs>
                <dateDebut>2000-11-05</dateDebut>
            </exploitationVoyageurs>
        </vehiculeTransportVoyageurs>
        <vehiculeTransportVoyageurs xsi:type="TransportCommunPersonnesEtrangerXsd">
            <codePays>MC</codePays>
            <immatriculation>1A2A</immatriculation>
            <carburation>GH</carburation>
            <genreVehicule>TCP</genreVehicule>
            <codeVin>12345678912345678</codeVin>
            <nombrePlace>48</nombrePlace>
            <exploitationVoyageurs>
                <dateDebut>2012-01-05</dateDebut>
                <dateFin>2013-08-13</dateFin>
                <certificatTmmatriculation>
                    <hashMd5>01234567890123456789012345678901</hashMd5>
                    <nomFichier>certificat.pdf</nomFichier>
                    <pieceJustificative>UjBsR09EbGhjZ0dTQUxNQ1p0dU1GUXhEUzhi/pieceJustificative>
                </certificatImmatriculation>
            </exploitationVoyageurs>
            <exploitationVoyageurs>
                <dateDebut>2014-04-06</dateDebut>
                <certificatImmatriculation>
                    <hashMd5>01234567890123456789012345678901</hashMd5>
                </certificatImmatriculation>
            </exploitationVoyageurs>
        </vehiculeTransportVoyageurs>
    </vehiculesTransportVoyageurs>
</declarationParcVehiculesVoyageurs>
```

MINISTÈRE DE L'ÉCONOMIE ET DES FINANCES

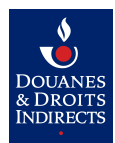

#### Exemple de fichier XML d'import de parc de véhicules de transport de marchandises :

```
<?xml version="1.0" encoding="UTF-8"?>
<declarationParcVehiculesMarchandises versionXsd="11.1.0"</pre>
       xsi:noNamespaceSchemaLocation="Import-Vehicules-Transport Marchandises-v11.1.0-1.xsd"
       xmlns:xsi="http://www.w3.org/2001/XMLSchema-instance">
    <beneficiaire>
        <operateurFrancais><codeSIREN>123456089</codeSIREN></operateurFrancais>
    </beneficiaire>
    <vehiculesTransportMarchandises>
        <vehiculeTransportMarchandises xsi:type="TransportMarchandisesFrancaisXsd">
            <immatriculation>AA-123-XX</immatriculation>
            <carburation>GH</carburation>
            <genreVehicule>TRR</genreVehicule>
            <codeVin>3ABCDEFGHJKLMNPR4</codeVin>
            <ptac>18985</ptac>
            <ptra>50589</ptra>
            <exploitationMarchandises xsi:type="ExploitationSousLocataireFrancaisXsd">
                <dateDebut>2015-04-12</dateDebut>
                <dateFin>2015-09-25</dateFin>
                <contratLocation>
                    <hashMd5>123456789ABCDEF123456789ABCDEF12</hashMd5>
                    <nomFichier>documents-souslocation+optionachat-aa123xx-2015.pdf</nomFichier>
                    <pieceJustificative>GhjZ0dTQUxNQUFBUUUEbNBRU1tQ1p0dU1GjE</pieceJustificative>
                </contratLocation>
                <contratSousLocation>
                    <hashMd5>123456789ABCDEF123456789ABCDEF12</hashMd5>
                </contratSousLocation>
                <avenantSousLocation>
                    <hashMd5>123456789ABCDEF123456789ABCDEF12</hashMd5>
                </avenantSouslocation>
            </exploitationMarchandises>
            <exploitationMarchandises xsi:type="ExploitationProprietaireFrancaisXsd">
                <dateDebut>2015-09-26</dateDebut>
                <leveeOptionAchat>
                    <hashMd5>123456789ABCDEF123456789ABCDEF12</hashMd5>
                </leveeOptionAchat>
            </exploitationMarchandises>
        </vehiculeTransportMarchandises>
        <vehiculeTransportMarchandises xsi:type="TransportMarchandisesEtrangerXsd">
            <codePays>MC</codePays>
            <immatriculation>A456</immatriculation>
            <carburation>GH</carburation>
            <genreVehicule>VASP</genreVehicule>
            <codeVin>1ABCDEFGHJKLMNPR2</codeVin>
            <ptac>7985</ptac>
            <ptra>0</ptra>
            <exploitationMarchandises xsi:type="ExploitationLocataireEtrangerXsd">
                <dateDebut>2015-08-13</dateDebut>
                <certificatImmatriculation>
                    <hashMd5>01234567890123456789012345678901</hashMd5>
                    <nomFichier>documents-A456.jpg</nomFichier>
                    <pieceJustificative>UjBsR09EbGhjZ0dTQUxNQUFBUUNBRU11GUXU</pieceJustificative>
                </certificatImmatriculation>
                < contration>
                    <hashMd5>01234567890123456789012345678901</hashMd5>
                </contratLocation>
            </exploitationMarchandises>
        </vehiculeTransportMarchandises>
    </vehiculesTransportMarchandises>
</declarationParcVehiculesMarchandises>
```

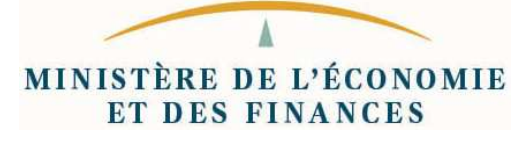

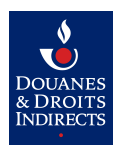

## 7. Importer une demande de remboursement

#### 7.1. Format du fichier Excel / OpenOffice / LibreOffice

| tat :                                                                                                    | Demande valide (sou                                                                                                    | is réserve d'exactitu                                                                                 | de des informations indiquée                                                                                                    | es)                                                         |
|----------------------------------------------------------------------------------------------------|----------------------------------------------------------------------------------------------------|----------------------------------------------------------------------------------------------------|----------------------------------------------------------------------------------------------------|-------------------------------------------------------------|
|                                                                                                    | Bénéficiaire :                                                                                                    | Raison sociale :                                                                                      | Jeux Sui'O'Topp                                                                                                    |                                                             |
| emande :                                                                                                  |                                                                                                    | Pays :                                                                                                | France                                                                                                    |                                                             |
|                                                                                                    |                                                                                                    | SIREN :                                                                                               | 123456089                                                                                                    |                                                             |
|                                                                                                    | Type de demande :                                                                                                    | [                                                                                                    | Demande initiale                                                                                                    |                                                             |
|                                                                                                    | Choix de l'activité :                                                                                                    | ſ                                                                                                    | Transporteurs Marchand                                                                                                    | ises                                                        |
|                                                                                                    | Choix de la période                                                                                                    | : T                                                                                                   | 2017 Premier se                                                                                                    | emestre                                                     |
|                                                                                                    | Choix du toux :                                                                                                    |                                                                                                    | Taux Dágionalisás                                                                                                    |                                                             |
|                                                                                                    | Choix du taux :                                                                                                    |                                                                                                    | Taux Regionalises                                                                                                    |                                                             |
|                                                                                                    | Coordonnées banca                                                                                                    | lires : BIC :                                                                                         | CMCIFRPP                                                                                                    |                                                             |
|                                                                                                    | Récapitulatif des litrag<br>Récapitulatif des litrag                                                                                                    | ges déclarés pour les véhici<br>ges déclarés pour la ventilat                                         | ules : 53<br>tion : 53                                                                                                    |                                                             |
| nformations su                                                                                            | Récapitulatif des litrag<br>Récapitulatif des litrag                                                                                                    | ges déclarés pour les véhici<br>ges déclarés pour la ventilat                                         | ules : 53<br>tion : 53<br>Nombre de litres par carburant et a                                                                                                    | par région :                                                |
| formations su<br>ombre de véhic<br>otal de litrage d                                                      | Récapitulatif des litrag<br>Récapitulatif des litrag<br>r les véhicules :<br>cules concernés :<br>léclaré :                                                     | ges déclarés pour les véhici<br>ges déclarés pour la ventilat<br>3<br>53                              | ules : 53<br>tion : 53<br>Nombre de litres par carburant et p                                                                                                    | par région :<br>Gazole<br>53                                |
| formations su<br>ombre de véhic<br>otal de litrage d<br>imatriculation                                    | Récapitulatif des litrag<br>Récapitulatif des litrag<br>r les véhicules :<br>:ules concernés :<br>léclaré :<br>Pays Kilométrage                                 | ges déclarés pour les véhici<br>ges déclarés pour la ventilat<br>3<br>53<br>Litrage                   | ules : 53<br>tion : 53<br>Nombre de litres par carburant et 1<br>Auvergne-Rhone-Alpes                                                                                                    | par région :<br>Gazole<br>53<br>8                           |
| formations su<br>ombre de véhic<br>tal de litrage d<br>matriculation<br>M111SX                            | Récapitulatif des litrag<br>Récapitulatif des litrag<br>r les véhicules :<br>cules concernés :<br>léclaré :<br>Pays Kilométrage<br>FR 1000                      | ges déclarés pour les véhici<br>ges déclarés pour la ventilat<br>3<br>53<br>Litrage<br>11             | ules : 53<br>tion : 53<br>Nombre de litres par carburant et<br>Auvergne-Rhone-Alpes<br>Bourgogne-Franche-Comté                                                                                                    | par région :<br>Gazole<br>53<br>8<br>39                     |
| formations su<br>ombre de véhic<br>tal de litrage d<br>matriculation<br>A111SX<br>3222BA                  | Récapitulatif des litrag<br>Récapitulatif des litrag<br>r les véhicules :<br>cules concernés :<br>léclaré :<br>Pays Kilométrage<br>FR 1000<br>DE 500            | ges déclarés pour les véhico<br>ges déclarés pour la ventilat<br>3<br>53<br>Litrage<br>11<br>12       | ules : 53<br>tion : 53<br>Nombre de litres par carburant et 1<br>Auvergne-Rhone-Alpes<br>Bourgogne-Franche-Comté<br>Bretagne                                                                                                    | par région :<br>Gazole<br>53<br>8<br>39                     |
| formations su<br>ombre de véhic<br>otal de litrage d<br>matriculation<br>A111SX<br>3222BA<br>3123BB       | Récapitulatif des litrag<br>Récapitulatif des litrag<br>r les véhicules :<br>cules concernés :<br>léclaré :<br>Pays Kilométrage<br>FR 1000<br>DE 500<br>FR 1500 | ges déclarés pour les véhici<br>ges déclarés pour la ventilat<br>3<br>53<br>Lítrage<br>11<br>12<br>30 | ules : 53<br>tion : 53<br>Nombre de litres par carburant et<br>Auvergne-Rhone-Alpes<br>Bourgogne-Franche-Comté<br>Bretagne<br>Centre Val-de-Loire                                                                                                    | par région :<br>Sazole<br>53<br>8<br>39<br>1                |
| formations su<br>ombre de véhic<br>tal de litrage d<br>matriculation<br>A111SX<br>3222BA<br>3123BB        | Récapitulatif des litrag<br>Récapitulatif des litrag<br>r les véhicules :<br>cules concernés :<br>léclaré :<br>Pays Kilométrage<br>FR 1000<br>DE 500<br>FR 1500 | ges déclarés pour les véhico<br>ges déclarés pour la ventilat<br>3<br>53<br>Litrage<br>11<br>12<br>30 | ules : 53<br>tion : 53<br>Nombre de litres par carburant et p<br>Auvergne-Rhone-Alpes<br>Bourgogne-Franche-Comté<br>Bretagne<br>Centre Val-de-Loire<br>Corse<br>Corse                                                                                                    | par région :<br>Gazole<br>53<br>8<br>39<br>1                |
| formations su<br>ombre de véhic<br>tal de litrage d<br>matriculation<br>A111SX<br>3222BA<br>3123BB        | Récapitulatif des litrag<br>Récapitulatif des litrag<br>r les véhicules :<br>:ules concernés :<br>léclaré :<br>Pays Kilométrage<br>FR 1000<br>DE 500<br>FR 1500 | ges déclarés pour les véhico<br>ges déclarés pour la ventilat<br>3<br>53<br>Litrage<br>11<br>12<br>30 | ules : 53<br>tion : 53<br>Nombre de litres par carburant et 1<br>Auvergne-Rhone-Alpes<br>Bourgogne-Franche-Comté<br>Bretagne<br>Centre Val-de-Loire<br>Corse<br>Grand-Est<br>Hauts-de-France                                                                                      | par région :<br>Gazole<br>53<br>8<br>39<br>1                |
| formations su<br>ombre de véhic<br>tal de litrage d<br>matriculation<br>A111SX<br>3222BA<br>3123BB        | Récapitulatif des litrag<br>Récapitulatif des litrag<br>r les véhicules :<br>cules concernés :<br>léclaré :<br>Pays Kilométrage<br>FR 1000<br>DE 500<br>FR 1500 | ges déclarés pour les véhico<br>ges déclarés pour la ventilat<br>3<br>53<br>Litrage<br>11<br>12<br>30 | ules : 53<br>tion : 53<br>Nombre de litres par carburant et<br>Auvergne-Rhone-Alpes<br>Bourgogne-Franche-Comté<br>Bretagne<br>Centre Val-de-Loire<br>Corse<br>Grand-Est<br>Hauts-de-France<br>Île-de-France                                                                       | par région :<br>Gazole<br>53<br>8<br>39<br>1                |
| formations su<br>ombre de véhic<br>otal de litrage d<br>matriculation<br>A111SX<br>3222BA<br>3123BB       | Récapitulatif des litrag<br>Récapitulatif des litrag<br>r les véhicules :<br>cules concernés :<br>léclaré :<br>Pays Kilométrage<br>FR 1000<br>DE 500<br>FR 1500 | ges déclarés pour les véhico<br>ges déclarés pour la ventilat<br>3<br>53<br>Litrage<br>11<br>12<br>30 | ules : 53<br>tion : 53<br>Nombre de litres par carburant et 1<br>Auvergne-Rhone-Alpes<br>Bourgogne-Franche-Comté<br>Bretagne<br>Centre Val-de-Loire<br>Corse<br>Grand-Est<br>Hauts-de-France<br>Île-de-France<br>Normandie                                                        | par région :<br>Gazole<br>53<br>8<br>39<br>1<br>1           |
| formations su<br>ombre de véhic<br>otal de litrage d<br>matriculation<br>A111SX<br>3222BA<br>3123BB       | Récapitulatif des litrag<br>Récapitulatif des litrag<br>r les véhicules :<br>cules concernés :<br>léclaré :<br>Pays Kilométrage<br>FR 1000<br>DE 500<br>FR 1500 | ges déclarés pour les véhicu<br>ges déclarés pour la ventilat<br>3<br>53<br>Litrage<br>11<br>12<br>30 | ules : 53<br>tion : 53<br>Nombre de litres par carburant et 1<br>Auvergne-Rhone-Alpes<br>Bourgogne-Franche-Comté<br>Bretagne<br>Centre Val-de-Loire<br>Corse<br>Grand-Est<br>Hauts-de-France<br>Île-de-France<br>Normandie<br>Nouvelle Aquitaine                                  | par région :<br>Gazole<br>53<br>8<br>39<br>1<br>1           |
| oformations su<br>lombre de véhic<br>otal de litrage d<br>nmatriculation<br>A111SX<br>B222BA<br>B123BB    | Récapitulatif des litrag<br>Récapitulatif des litrag<br>r les véhicules :<br>cules concernés :<br>léclaré :<br>Pays Kilométrage<br>FR 1000<br>DE 500<br>FR 1500 | ges déclarés pour les véhico<br>ges déclarés pour la ventilat<br>3<br>53<br>Litrage<br>11<br>12<br>30 | ules : 53<br>tion : 53<br>Nombre de litres par carburant et<br>Auvergne-Rhone-Alpes<br>Bourgogne-Franche-Comté<br>Bretagne<br>Centre Val-de-Loire<br>Corse<br>Grand-Est<br>Hauts-de-France<br>Île-de-France<br>Normandie<br>Nouvelle Aquitaine<br>Occitanie                       | par région :<br>Gazole<br>53<br>8<br>39<br>1<br>1           |
| nformations su<br>lombre de véhic<br>otal de litrage d<br>umatriculation<br>VA111SX<br>VB222BA<br>IB123BB | Récapitulatif des litrag<br>Récapitulatif des litrag<br>r les véhicules :<br>:ules concernés :<br>léclaré :<br>Pays Kilométrage<br>FR 1000<br>DE 500<br>FR 1500 | ges déclarés pour les véhico<br>ges déclarés pour la ventilat<br>3<br>53<br>Litrage<br>11<br>12<br>30 | ules : 53<br>tion : 53<br>Nombre de litres par carburant et 1<br>Auvergne-Rhone-Alpes<br>Bourgogne-Franche-Comté<br>Bretagne<br>Centre Val-de-Loire<br>Corse<br>Grand-Est<br>Hauts-de-France<br>Île-de-France<br>Normandie<br>Nouvelle Aquitaine<br>Occitanie<br>Pays de la Loire | par région :<br>Sazole<br>53<br>8<br>39<br>1<br>1<br>1<br>5 |

Exemple de fichier valide

Les choix que vous faites (exemple : Taux forfaitaire ou régionalisé) adaptent le document pour limiter les champs à remplir au strict nécessaire)

MINISTÈRE DE L'ÉCONOMIE **ET DES FINANCES** 

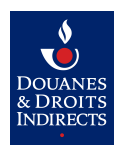

De plus, durant la saisie des informations, des aides vous indiquent les erreurs de saisies les plus classiques, telles qu'un SIREN mal formé, un champ oublié ou une valeur erronée...

| Version                                                              | 11.1.0                                                              |                                                                                                    |                                                                                                    |                                                                                                    |                                                    |
|----------------------------------------------------------------------|---------------------------------------------------------------------|----------------------------------------------------------------------------------------------------|----------------------------------------------------------------------------------------------------|----------------------------------------------------------------------------------------------------|----------------------------------------------------|
|                                                                      | Valeurs                                                             | différentes ou nulles                                                                                              |                                                                                                    |                                                                                                    |                                                    |
|                                                                      | Be                                                                  | énéficiaire :                                                                                                    | Raison sociale :                                                                                                    | Jeux Sui'O'Topp                                                                                                    |                                                    |
| e:                                                                   |                                                                     |                                                                                                    | Pays :                                                                                                    | France                                                                                                    |                                                    |
|                                                                      |                                                                     |                                                                                                    | SIREN :                                                                                                    | 123456089                                                                                                    |                                                    |
|                                                                      | Ty                                                                  | vpe de demande :                                                                                                   |                                                                                                    | Demande initiale                                                                                                    |                                                    |
|                                                                      | 0                                                                   | hoix de l'activité :                                                                                               |                                                                                                    | Transnorteurs Marchand                                                                                                    | iene                                               |
|                                                                      | CI CI                                                               | noix de la activite :                                                                                              | 2                                                                                                    | 2017 Demise of                                                                                                    | 1363                                               |
|                                                                      | C                                                                   | noix de la periode :                                                                                               |                                                                                                    | Z017 Premier se                                                                                                    | emesue                                             |
|                                                                      | CI                                                                  | hoix du taux :                                                                                                    | _                                                                                                    | Taux Régionalisés                                                                                                    |                                                    |
|                                                                      | C                                                                   | oordonnées bancaires                                                                                               | s: BIC:                                                                                                    | CMCIFRPP                                                                                                    |                                                    |
|                                                                      |                                                                     |                                                                                                    | IBAN :                                                                                                    | FR76300873385400013117                                                                                                    | 80186                                              |
|                                                                      | Re                                                                  | écapitulatif des litrages<br>écapitulatif des litrages                                                             | déclarés pour les véhic<br>déclarés pour la ventila                                                                      | tion : 28                                                                                                    |                                                    |
| ations su                                                            | Re<br>Re<br>r les véh<br>cules conc                                 | écapitulatif des litrages<br>écapitulatif des litrages<br>icules :<br>cernés :                                     | déclarés pour les véhic<br>déclarés pour la ventila                                                                      | tion : 28<br>Nombre de litres par carburant et                                                                                                    | <u>par régio</u><br>Gazole                         |
| ations su<br>e de véhic<br>e litrage d                               | Re<br>Re<br>r les véh<br>cules cono<br>éclaré :                     | écapitulatif des litrages<br>écapitulatif des litrages<br>icules :<br>cernés :                                     | déclarés pour les véhic<br>déclarés pour la ventila<br>3<br>28 Certains véhicule                                         | tion : 28<br>Nombre de litres par carburant et s<br>s sont mal renseignés                                                                                                    | par régio<br>Gazole<br>53                          |
| ations su<br>de véhic<br>e litrage d<br>cultition                    | Ré<br>Ré<br>r les véh<br>:ules conc<br>éclaré :<br>Pays             | écapitulatif des litrages<br>écapitulatif des litrages<br>icules :<br>cernés :<br>Kilométrage                      | déclarés pour les véhic<br>déclarés pour la ventila<br>3<br>28<br>Certains véhicule:<br>age <u>A CORRIGER</u>            | tion : 28 Nombre de litres par carburant et s sont mal renseignés Auvergne-Rhone-Alpes                                                                                                    | par régio<br>Gazole<br>53<br>8                     |
| ations su<br>de véhic<br>e litrage d<br>culation<br>SX               | Ré<br>Ré<br>cules conc<br>éclaré :<br>Pays<br>FR                    | écapitulatif des litrages<br>écapitulatif des litrages<br>icules :<br>cernés :<br>Kilométrage<br>1000              | déclarés pour les véhic<br>déclarés pour la ventila<br>28 Certains véhicule<br>age <u>A CORRIGER</u><br>11               | 28         tion :       53         Nombre de litres par carburant et sont mal renseignés         Auvergne-Rhone-Alpes         Bourgogne-Franche-Comté                                                                                                    | par régio<br>Gazole<br>53<br>8<br>39               |
| ations su<br>e de véhic<br>e litrage d<br>culation<br>SX<br>3A       | r les véh<br>ules cond<br>éclaré :<br>Pays<br>FR<br>DE              | écapitulatif des litrages<br>écapitulatif des litrages<br>icules :<br>cernés :<br>Kilométrage<br>1000              | déclarés pour les véhic<br>déclarés pour la ventila<br>3<br>28<br>Certains véhicule<br>age <u>A CORRIGER</u><br>11<br>12 | tion : 28 Nombre de litres par carburant et s sont mal renseignés Auvergne-Rhone-Alpes Bourgogne-Franche-Comté Bretagne                                                                                                    | par région<br>Gazole<br>53<br>8<br>39              |
| ations su<br>de véhic<br>e litrage d<br>culation<br>SX<br>BA<br>BB   | r les véh<br>cules conc<br>éclaré :<br>Pays<br>FR<br>DE<br>FR       | écapitulatif des litrages<br>écapitulatif des litrages<br>icules :<br>cernés :<br>Kilométrage<br>1000              | déclarés pour les véhic<br>déclarés pour la ventila<br>28<br>Certains véhicule<br>age A CORRIGER<br>11<br>12<br>5        | cules :       28         tion :       53         Nombre de litres par carburant et sont mal renseignés         s sont mal renseignés         Auvergne-Rhone-Alpes       Bourgogne-Franche-Comté         Bretagne       Centre Val-de-Loire                                                                                                    | par régio<br>Gazole<br>53<br>8<br>39<br>1          |
| ations su<br>de véhic<br>e litrage d<br>culation<br>SX<br>BA<br>BB   | r les véh<br>cules conc<br>éclaré :<br>Pays<br>FR<br>DE<br>FR       | écapitulatif des litrages<br>écapitulatif des litrages<br>icules :<br>cernés :<br>Kilométrage<br>1000<br>1500      | déclarés pour les véhic<br>déclarés pour la ventila<br>28<br>Certains véhicule:<br>age A CORRIGER<br>11<br>12<br>5       | sont mal renseignés       Auvergne-Rhone-Alpes       Bourgogne-Franche-Comté       Bretagne       Centre Val-de-Loire       Corse                                                                                                    | par régio<br>Gazole<br>53<br>8<br>39<br>1          |
| ations su<br>e de véhic<br>e litrage d<br>EULATION<br>SX<br>BA<br>BB | r les véh<br>cules conc<br>éclaré :<br>Pays<br>FR<br>DE<br>FR<br>FR | écapitulatif des litrages<br>écapitulatif des litrages<br>icules :<br>cernés :<br>Kilométrage Litr<br>1000<br>1500 | déclarés pour les véhic<br>déclarés pour la ventila<br>28 Certains véhicule<br>age <u>A CORRIGER</u><br>11<br>12<br>5    | cules :       28         tion :       53         Nombre de litres par carburant et         s sont mal renseignés         Auvergne-Rhone-Alpes         Bourgogne-Franche-Comté         Bretagne         Centre Val-de-Loire         Corse         Grand-Est         Haute de France                                                                                                    | par régic<br>Gazole<br>53<br>8<br>39<br>1          |
| ations su<br>de véhic<br>e litrage d<br>culation<br>SX<br>BA<br>BB   | r les véh<br>sules cond<br>éclaré :<br>Pays<br>FR<br>DE<br>FR<br>FR | écapitulatif des litrages<br>écapitulatif des litrages<br>icules :<br>cernés :<br>Kilométrage<br>1000<br>1500      | déclarés pour les véhic<br>déclarés pour la ventila<br>3<br>28 Certains véhicule<br>age A CORRIGER<br>11<br>12<br>5      | cules :       28         tion :       53         Nombre de litres par carburant et 1         s sont mal renseignés         Auvergne-Rhone-Alpes         Bourgogne-Franche-Comté         Bretagne         Centre Val-de-Loire         Corse         Grand-Est         Hauts-de-France         Île-de-France                                                                                                    | par régio<br>Gazole<br>53<br>8<br>39<br>1<br>1     |
| ations su<br>de véhic<br>e litrage d<br>culation<br>SX<br>BA<br>BB   | r les véh<br>sules conc<br>éclaré :<br>Pays<br>FR<br>DE<br>FR<br>FR | écapitulatif des litrages<br>écapitulatif des litrages<br>icules :<br>cernés :<br>Kilométrage<br>1000<br>1500      | déclarés pour les véhic<br>déclarés pour la ventila<br>28<br>Certains véhicule<br>age <u>A CORRIGER</u><br>11<br>12<br>5 | zeules :       28         tion :       53         Nombre de litres par carburant et s         s sont mal renseignés         Auvergne-Rhone-Alpes         Bourgogne-Franche-Comté         Bretagne         Centre Val-de-Loire         Corse         Grand-Est         Hauts-de-France         Île-de-France         Normandie                                                                                                    | par régio<br>Gazole<br>53<br>8<br>39<br>1<br>1     |
| tions su<br>de véhic<br>litrage d<br>utation<br>X<br>BB              | r les véh<br>cules conc<br>éclaré :<br>Pays<br>FR<br>DE<br>FR       | écapitulatif des litrages<br>écapitulatif des litrages<br>icules :<br>cernés :<br>Kilométrage<br>1000<br>1500      | déclarés pour les véhic<br>déclarés pour la ventila<br>3<br>28<br>Certains véhicule:<br>19<br>11<br>12<br>5              | zeules :       28         tion :       53         Nombre de litres par carburant et sont mal renseignés         s sont mal renseignés         Auvergne-Rhone-Alpes         Bourgogne-Franche-Comté         Bretagne         Centre Val-de-Loire         Corse         Grand-Est         Hauts-de-France         Île-de-France         Normandie         Nouvelle Aquitaine                                                                                                    | par régio<br>Gazole<br>53<br>8<br>39<br>1          |
| ations su<br>de véhic<br>⇒ litrage d<br>culation<br>SX<br>3A<br>3B   | r les véh<br>cules conc<br>éclaré :<br>Pays<br>FR<br>DE<br>FR<br>FR | écapitulatif des litrages<br>écapitulatif des litrages<br>icules :<br>cernés :<br>Kilométrage<br>1500              | déclarés pour les véhic<br>déclarés pour la ventila<br>28 Certains véhicule<br>age <u>A CORRIGER</u><br>11<br>12<br>5    | 28         tion :       53         Nombre de litres par carburant et 53         Nombre de litres par carburant et 53         Nombre de litres par carburant et 53         Sont mal renseignés         Auvergne-Rhone-Alpes         Bourgogne-Franche-Comté         Bretagne       6         Centre Val-de-Loire       6         Grand-Est       1         Hauts-de-France       1         Île-de-France       1         Normandie       1         Nouvelle Aquitaine       0         Occitanie       1 | par régio<br>Gazole<br>53<br>8<br>39<br>1<br>1     |
| ations su<br>de véhic<br>litrage d<br>culation<br>SX<br>3A<br>3B     | r les véh<br>sules cond<br>éclaré :<br>Pays<br>FR<br>DE<br>FR<br>FR | écapitulatif des litrages<br>écapitulatif des litrages<br>icules :<br>cernés :<br>Kilométrage<br>1000<br>1500      | déclarés pour les véhic<br>déclarés pour la ventila<br>3<br>28 Certains véhicule:<br>age A CORRIGER<br>11<br>12<br>5     | tion : 28<br>53<br>Nombre de litres par carburant et<br>s sont mal renseignés<br>Auvergne-Rhone-Alpes<br>Bourgogne-Franche-Comté<br>Bretagne<br>Centre Val-de-Loire<br>Corse<br>Grand-Est<br>Hauts-de-France<br>Île-de-France<br>Normandie<br>Nouvelle Aquitaine<br>Occitanie<br>Pays de la Loire                                                                                                    | par régio<br>Gazole<br>53<br>8<br>39<br>1<br>1<br> |

Exemple de fichier contenant des erreurs

1 MINISTÈRE DE L'ÉCONOMIE **ET DES FINANCES** 

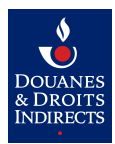

## 7.2. Format du fichier XML

```
<?xml version="1.0" encoding="UTF-8"?>
<declarationDemandeRticTransporteur versionXsd="11.1.0"</pre>
      xsi:noNamespaceSchemaLocation="Import-Demande_RTIC-Transport-v11.1.0-7.xsd"
      xmlns:xsi="http://www.w3.org/2001/XMLSchema-instance">
    <beneficiaire>
        <operateurFrancais>
            <codeSIREN>123456089</codeSIREN>
        </operateurFrancais>
    </beneficiaire>
    <demandeRticTransporteur>
        <coordonneesBancaires>
            <codeBic>CMCIFRPP</codeBic>
            <codeIban>FR7630087338540001311780186</codeIban>
        </coordonneesBancaires>
        <regime>TRN</regime>
        <periodeRemboursement>
            <annee>2015</annee>
            <semestre>S1</semestre>
        </periodeRemboursement>
        <typeDemande>INITIALE</typeDemande>
        <consommationsVehicules>
            <consommationVehicule>
                <immatriculation>AA-123-FF</immatriculation>
                trage>100</litrage>
                <kilometrage>18497</kilometrage>
            </consommationVehicule>
            <consommationVehicule>
                <immatriculation>BB-321-YY</immatriculation>
                trage>300</litrage>
                <kilometrage>24587</kilometrage>
            </consommationVehicule>
        </consommationsVehicules>
        <carburantsDemande>
            <carburantDemande>
                <typeCarburant>GAZOLE</typeCarburant>
                <remboursementsDemande>
                    <remboursementAncienneRegion>
                        <region>AQUITAINE</region>
                        <quantiteDeclaree>150</quantiteDeclaree>
                    </remboursementAncienneRegion>
                    <remboursementAncienneRegion>
                        <region>AUVERGNE</region>
                        <quantiteDeclaree>250</quantiteDeclaree>
                    </remboursementAncienneRegion>
                </remboursementsDemande>
            </carburantDemande>
        </carburantsDemande>
    </demandeRticTransporteur>
</declarationDemandeRticTransporteur>
```

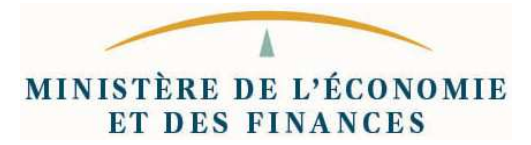